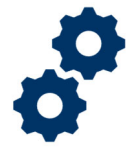

### **Objective**

To provide the Supervisor with steps on how to assign Fiduciary Fund Usage Reviews to LIE.

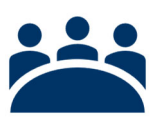

### Audience

User: Supervisor

## Prerequisite

The Fiduciary has submitted a Fiduciary Fund Usage Review.

### Instructions

#### Log into Salesforce

1. <u>Click</u> the Apps icon at the top left of the homepage screen.

|                                                       | Al 🔻 | Q, | Search Accountings and more |  |  |  |
|-------------------------------------------------------|------|----|-----------------------------|--|--|--|
| Accountings V Reports V                               |      |    |                             |  |  |  |
| Accountings<br>AII  AII  AII  AII  AII  AII  AII  AII |      |    |                             |  |  |  |

#### 2. Then <u>click</u> the View All button.

|    |          |                    |                   |                             |   |                       |        | All 🔻 Q, S                     | earch | Accountle |
|----|----------|--------------------|-------------------|-----------------------------|---|-----------------------|--------|--------------------------------|-------|-----------|
|    |          | FAST               | Accountings       | <ul> <li>Reports</li> </ul> | ~ |                       |        |                                |       |           |
| ľ  |          | ξearch app         | s and Items       | S. 100272                   | ſ | 818-11 ( - 7747       | 5.11   | TELE NY NY DIRECTORY           | 18-77 | 1(        |
|    | App      | os                 |                   |                             |   | countings • Updated 8 | minu   | ites ago                       |       |           |
|    | FA<br>TA | FAST<br>Telework A | ccountability App | 2                           |   | Created Date          | $\sim$ | Fiduciary User                 | ~     | VA File N |
|    | Vle      | w All 🚽            |                   |                             |   | 6/16/2020 1:17 PM     |        | Jacqueline Aguilera Fiduciary  |       | C-23445   |
| L, | 4        | Cercerta           | minister 9-17-201 | 0 0.23.2019                 |   | 6/17/2020 1:34 PM     |        | Israel Hendricks POC Fiduciary |       | C-12345   |

Pension and Fiduciary Service Last Updated: June 2021

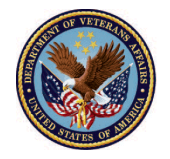

3. <u>In the search box type</u> **Fiduciary Fund Usage Reviews**, then <u>click</u> the option to open the tab.

| App Launcher                             | Q Fiduciary Fun | 0 |
|------------------------------------------|-----------------|---|
| ✓ All Apps                               |                 |   |
| ✓ All Items Fiduciary Fund Usage Reviews |                 |   |

4. Once in the Fiduciary Fund Usage Reviews tab, <u>click</u> the list view option '**Supervisor to** assign reviewer'.

|        |                                                               | All 🔻 🔍 Search Po    | tential Fiduciary Applications and | more                |                       |
|--------|---------------------------------------------------------------|----------------------|------------------------------------|---------------------|-----------------------|
|        | FAST Accountings V Reports V                                  | Application Access 🗸 | Potential Fiduciary Applications   | Fiduciary F         | und Usage Reviews 🗸 🗸 |
| 5 item | Fiduciary Fund Usage Reviews<br>Supervisor to assign reviewer |                      |                                    | - Jisi ( <i>111</i> |                       |
| Review | LIST VIEWS                                                    |                      | туре,                              | Q Search th         | is list               |
|        | All                                                           |                      |                                    | ∽ Fiduc ∨           | 🗸 VA Fiduciary Hub 🗸  |
| 1      | FAST Authorized Fid Usage Reviewer Q                          | ueue                 | D PM                               | 0                   | Indianapolis 326      |
| 2      | Pending Fiduciary Fund Usage Review                           |                      | PM                                 | 0                   | Lincoln 334           |
| 3      | Recently Viewed (Pinned list)                                 |                      | PM                                 | 0                   | Louisville 327        |
| 4      | Return for revisions                                          |                      | 08 PM                              | 0                   | Columbia 319          |
| 5      | <ul> <li>Supervisor to assign reviewer</li> </ul>             |                      | PM                                 | 0                   | Columbia 319          |
|        |                                                               |                      |                                    |                     |                       |
|        |                                                               |                      |                                    |                     |                       |
|        |                                                               |                      |                                    |                     |                       |
|        |                                                               |                      |                                    |                     |                       |

Pension and Fiduciary Service Last Updated: June 2021

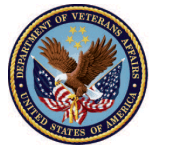

5. Within the list view **Supervisor to assign reviewer** you can reassign a single or multiple Fiduciary Fund Usage Reviews to a reviewer.

For **single reassignment** <u>click</u> the box next to the name of the Fid Fund Usage Reviews you'd like to assign to the reviewer. Under the **Reviewer** column click on pencil icon to search the name of the reviewer you'd like to assign. Then click **Save**.

| Fiduciary Fund Usage Reviews         Supervisor to assign reviewer         1 item selected |   |                               |           |        |          |        |                    |  |  |
|--------------------------------------------------------------------------------------------|---|-------------------------------|-----------|--------|----------|--------|--------------------|--|--|
|                                                                                            | - | Fiduciary Fund Usage Revi 🕇 🗸 | Status    | $\sim$ | Reviewer | $\sim$ | Created Date       |  |  |
| 1                                                                                          |   | Demo 1-5-2021 4-21-2021       | Submitted | _      |          |        | 5/28/2021 3:00 PM  |  |  |
| 2                                                                                          |   | Good 2-2-2021 5-2-2021        | Submitted |        |          | 1      | 6/2/2021 2:58 PM   |  |  |
| 3                                                                                          |   | John 12-24-2020 3-24-2021     | Submitted | 2      |          |        | 6/2/2021 2:55 PM   |  |  |
| 4                                                                                          |   | John 2-10-2021 5-10-2021      | Submitted |        |          |        | 5/28/2021 12:08 PM |  |  |
| 5                                                                                          |   | Training 1-5-2021 4-5-2021    | Submitted |        |          |        | 6/2/2021 2:53 PM   |  |  |
| 4                                                                                          |   |                               |           |        |          |        |                    |  |  |
|                                                                                            |   |                               |           |        |          |        | Cancel Save        |  |  |

For **multiple reassignments** <u>click</u> the box next to the column for **Fiduciary Fund Usage Reviews** to assign to the reviewer. This selection will mark all the Fiduciary Fund Usage Reviews in the que. You can also individually select multiple Fiduciary Fund Usage Reviews by selecting the boxes next to the name of the Fiduciary Fund Usage Reviews.

Under the **Reviewer** column click on pencil icon to search the name of the reviewer you'd like to assign. Under the reviewer's name **check the box and hit apply** if those are the number of items you've chosen to reassign. Click the checkbox to confirm you want to assign the multiple Fiduciary Fund Usage Reviews. Then click **Save**.

#### Please see images below

Pension and Fiduciary Service Last Updated: June 2021

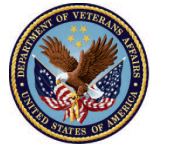

Click box to select all

| 1 | Fiduciary Fund Usage Revi ↑ ∨<br>Demo 1-5-2021 4-21-2021 | Status V   | 1 | <ul> <li>✓</li> </ul> | Fiduciary Fund Usage Revi ↑ ∨ | Status    | $\sim$ |
|---|----------------------------------------------------------|------------|---|-----------------------|-------------------------------|-----------|--------|
| 1 | Demo 1-5-2021 4-21-2021                                  | Submitted  | 1 |                       |                               |           |        |
| 1 | Demo 1-3-2021 4-21-2021                                  | Jubililleu | 1 |                       | Demo 1-5-2021 4-21-2021       | Submitted |        |
|   |                                                          |            | 2 | ~                     | Good 2-2-2021 5-2-2021        | Submitted |        |
| 2 | Good 2-2-2021 5-2-2021                                   | Submitted  | 2 |                       | John 12-24-2020 3-24-2021     | Submitted |        |
| 3 | John 12-24-2020 3-24-2021                                | Submitted  | 3 | *                     | 50111 12-24-2020 5-24-2021    | Submitted |        |
|   | 1 1 2 40 2024 5 40 2024                                  | C 1 10 1   | 4 | ✓                     | John 2-10-2021 5-10-2021      | Submitted |        |
| 4 | John 2-10-2021 5-10-2021                                 | Submitted  | 5 | ~                     | Training 1-5-2021 4-5-2021    | Submitted |        |
| 5 | Training 1-5-2021 4-5-2021                               | Submitted  |   |                       |                               |           |        |

| Fiduciary Fund Usage Reviews Supervisor to assign reviewer           5 items selected |   |                               |           |                 |                |       |  |  |  |  |
|---------------------------------------------------------------------------------------|---|-------------------------------|-----------|-----------------|----------------|-------|--|--|--|--|
|                                                                                       | ~ | Fiduciary Fund Usage Revi 🕇 🗸 | Status 🗸  | Reviewer 🗸      | Created Date   | ↓ Fic |  |  |  |  |
| 1                                                                                     | ✓ | Demo 1-5-2021 4-21-2021       | Submitted | Tracy Barks     | r I TE Llear 1 |       |  |  |  |  |
| 2                                                                                     | ✓ | Good 2-2-2021 5-2-2021        | Submitted |                 |                |       |  |  |  |  |
| 3                                                                                     | ✓ | John 12-24-2020 3-24-2021     | Submitted | ✓ Update 5 sele | cted items     |       |  |  |  |  |
| 4                                                                                     | ✓ | John 2-10-2021 5-10-2021      | Submitted |                 | Cancel         | Apply |  |  |  |  |
| 5                                                                                     | ~ | Training 1-5-2021 4-5-2021    | Submitted |                 |                |       |  |  |  |  |
|                                                                                       |   |                               | Cancel    | Save            |                |       |  |  |  |  |

### Outcome

The Supervisor has assigned the Fiduciary Fund Usage Review to desired LIE(s).

Pension and Fiduciary Service Last Updated: June 2021

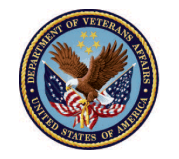